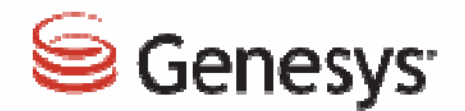

## VCC 2.5.8 New Feature Highlights

## Agenda

- Administrator Tasks
- Supervisor Tasks
- Caller ID set for business unit
- Supervisor Access-Assign Agent and Skill Groups
- Supervisor Access-Assign, View and Edit Assigned Agents & Skills
- Supervisor Access-Access to View Assigned Queues
- Agent Changed State Shown in all Views
- Call Notes Feature

- Nested Disposition Codes
- Customize Service Level Short Call Time Period
- Enable or Disable Call Monitor Indication
- Enable or Disable Reject Button on Toast Data Window

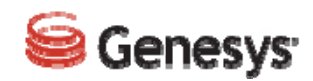

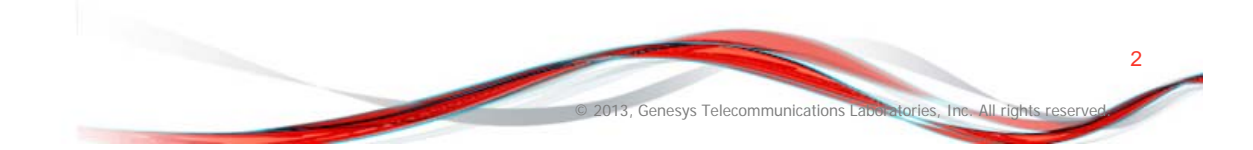

#### **Administrator Tasks**

#### Administrators CAN do the following:

- Perform all actions found under the Contact Center Settings view
- $\succ$  Edit all of the agent details (including agent information, phone numbers, and roles)
- > Assign proficiencies to skills
- Assign skills to agents

Genesys<sup>-</sup>

- Create/edit skills for the **Contact Center**
- Enable these roles in the Edit Agent dialog box in VCC Dashboard — these roles are disabled when not checked

#### Administrators CANNOT do the following:

- Access the Details view
- Change the agent state
- Perform Supervisor Call Monitoring

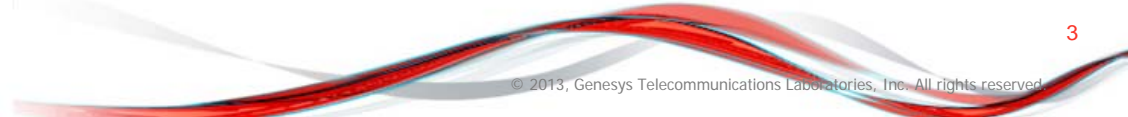

#### Supervisor Tasks

## Supervisors <u>CAN</u> do the following:

- Access the Reports, Agents, and Details views in VCC Dashboard.
- > Assign skills to agents
- > Remove skills from agents
- Assign proficiencies to skills
- Perform Supervisor Call Monitoring on agents' calls
- Change the agent state
- Can assign or edit a phone number

# Supervisors <u>CANNOT</u> do the following:

- Edit the agent details (first, last name, and roles)
- Access the Contact Center Settings view
- Create or delete users
- Create or delete skills
- Change the role assignments of other users — Supervisors can only see the Agent
- Role checkbox, but they do not have permission to change the roles

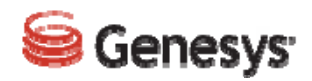

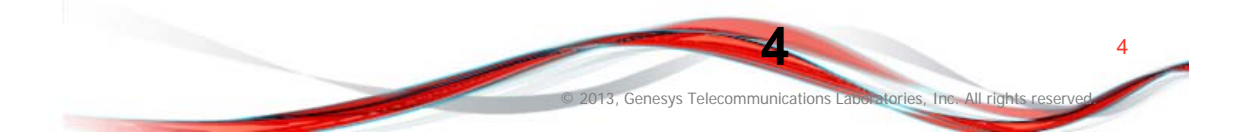

#### Set Caller ID for business unit

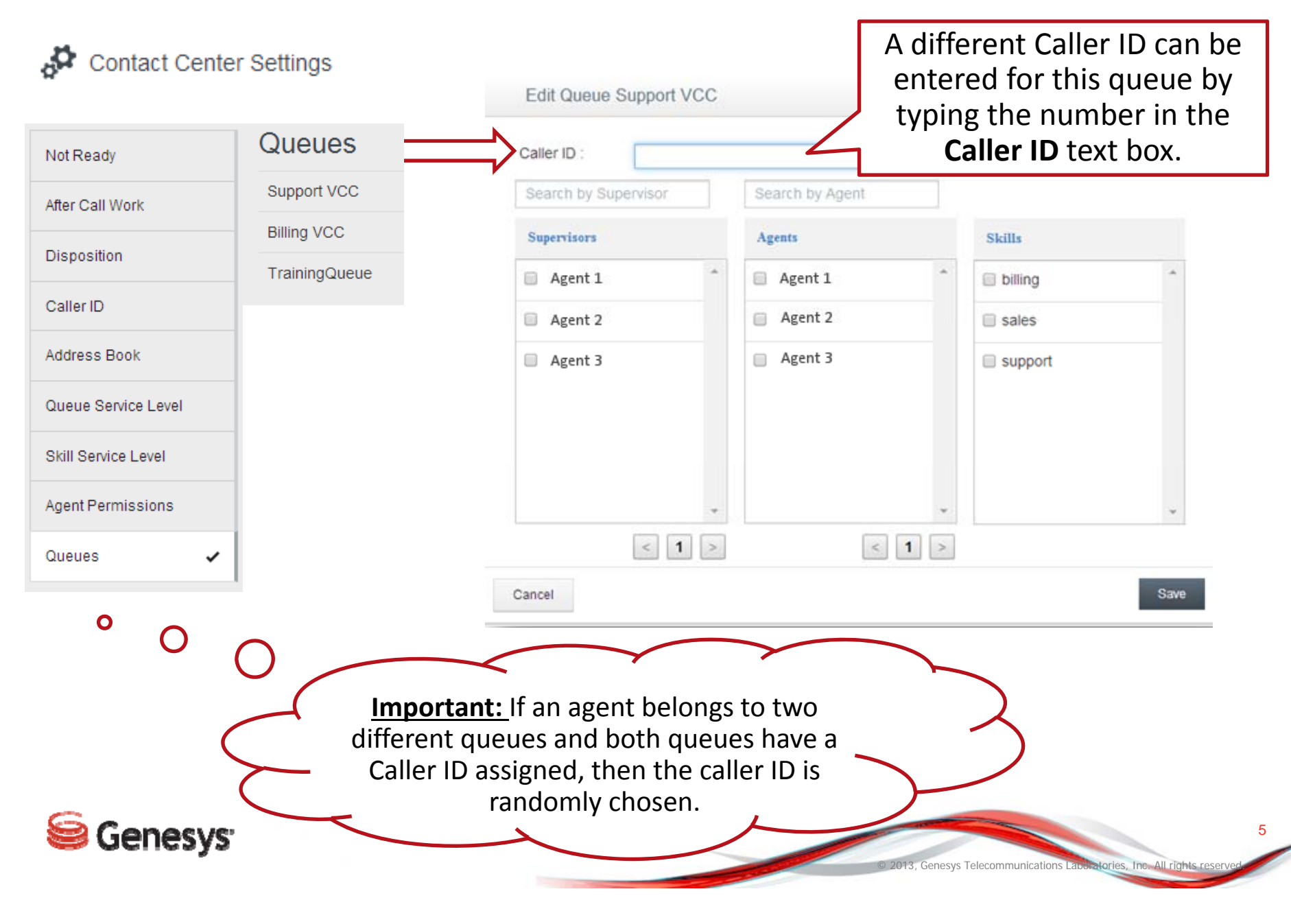

#### Supervisor Access-Assign Agent and Skill Groups

| Caller ID :                                                                           |                 |                                         |                                                     |
|---------------------------------------------------------------------------------------|-----------------|-----------------------------------------|-----------------------------------------------------|
| Search by Supervisor                                                                  | Search by Agent |                                         |                                                     |
| Supervisors                                                                           | Agents          | Skills                                  |                                                     |
| Agent 1                                                                               | Agent 1         |                                         | *                                                   |
| 🕑 Agent 2                                                                             | 🗹 Agent 2       | sales                                   |                                                     |
| Important: As a<br>supervisor, you can only<br>be assigned to one<br>queue at a time. | y<br>< 1        | Support<br>The sa<br>selected for<br>to | les skill is not<br>or this supervisor<br>o access. |

# Supervisor Access-Assign, View and Edit Agents & Skills

| Genesys                                                                                                    | Weicome 🌌 Log out Help 💠                                                                                                    |
|----------------------------------------------------------------------------------------------------|----------------------------------------------------------------------------------------------------|
| My Agents                                                                                                    | Edit Skills Filter by Skills Skills Edit Skills Filter by Skills Skills Skills Skills Filter by Skills Skills Note that the sales skill does not show up for the supervisor to assign.                                       |
| Note that the supervisor<br>only has access to "J,<br>Smith" due to what was<br>configured in the <b>Queues</b><br>view located under<br><b>Contact Center Settings</b> . | ✓ Edit Agent         Agent Information         First Name*       John         Last Name*       Smith         Email*       J.Smith@Company*         Password*       **         *       +15065558723         Roles       Agent |
| Senesys <sup>.</sup>                                                                                                    | Cancel Save                                                                                                    |

#### **Supervisor Access-Access to View Assigned Queues**

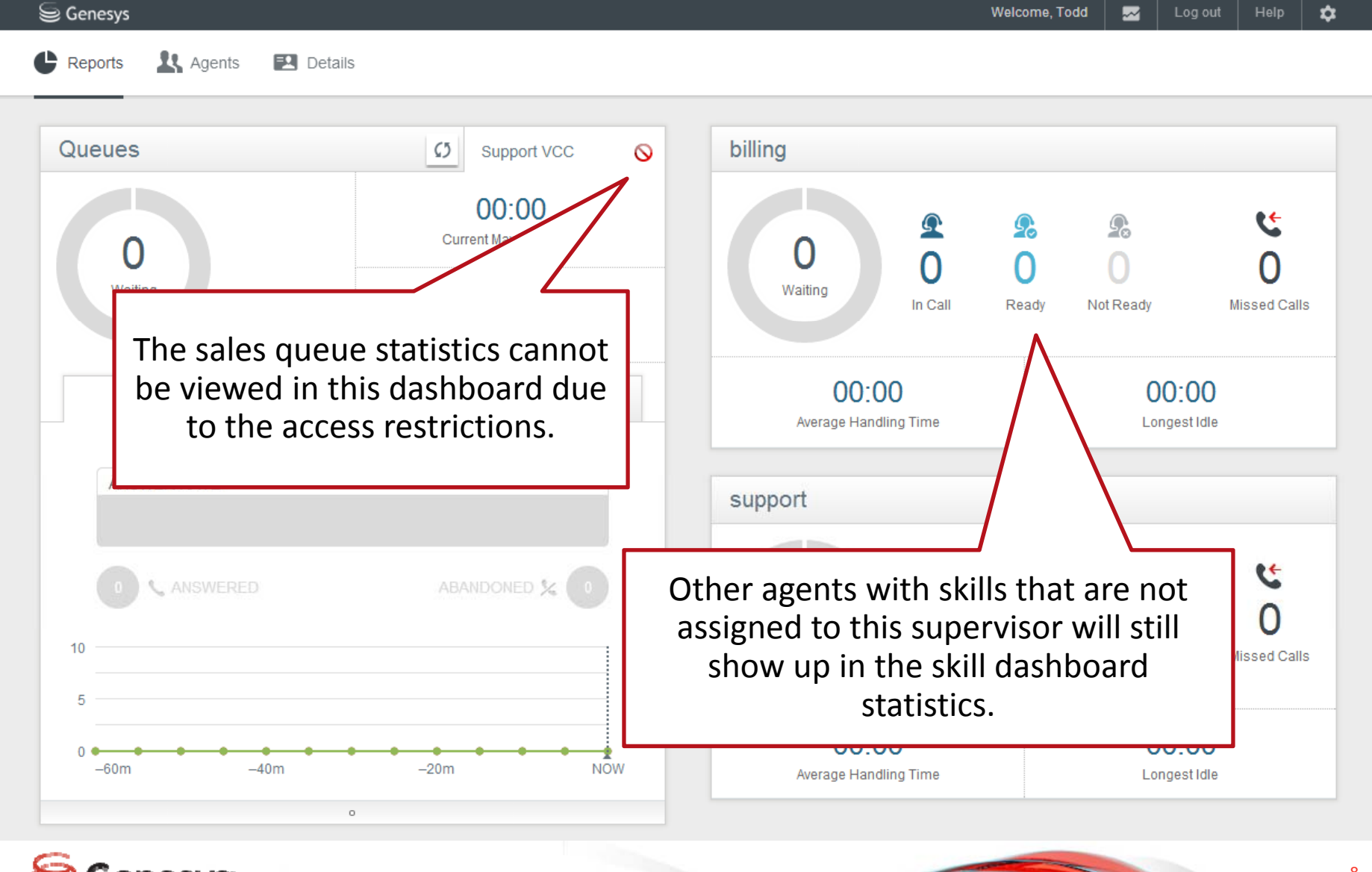

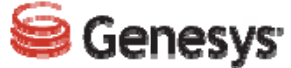

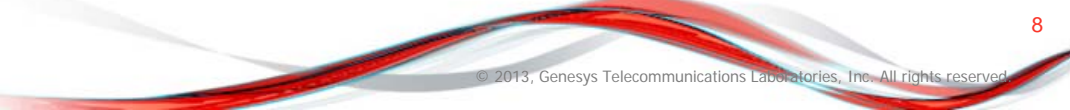

#### **Agent Changed State Shown in all Views**

If an agent state is changed, all the screens that display this data are updated, including Agent Desktop and VCC Dashboard.

| pe name or number 👂 👂 |                    |                                                    |         |                                              |             |          |                             | My Workspace                                  | My Messar      |
|-----------------------|--------------------|----------------------------------------------------|---------|----------------------------------------------|-------------|----------|-----------------------------|-----------------------------------------------|----------------|
|                       | ¥2.0               |                                                    |         |                                              |             |          |                             | My Channels                                   | Dashboard      |
|                       | Status             |                                                    |         | Forward                                      |             |          |                             |                                               |                |
| ice                   | Not Re             | eady.                                              | (00:0   | 0:42) No Active Forward                      |             |          |                             |                                               |                |
|                       |                    |                                                    |         |                                              |             |          |                             |                                               |                |
|                       |                    |                                                    |         |                                              |             |          |                             |                                               |                |
|                       |                    |                                                    |         |                                              |             |          |                             |                                               |                |
| 😂 Genesys             |                    |                                                    |         |                                              |             | Welcom   | ie, 🜌                       | Log out Hel                                   | ₽ 🗢            |
| dh an la sao          | Ph                 |                                                    |         |                                              |             |          |                             |                                               |                |
| Reports Agents        | Contact            | t Center Settings 🔛 Details                        |         |                                              |             |          |                             |                                               |                |
|                       |                    |                                                    |         |                                              |             |          |                             |                                               |                |
|                       |                    |                                                    |         | 12                                           |             |          |                             |                                               |                |
| My Agents             |                    |                                                    |         | 🍫 Edit Skills                                | Filter by 👻 | Skills 🕶 | Search by Ag                | gents                                         |                |
| My Agents             |                    |                                                    |         | 👂 Edit Skills                                | Filter by 👻 | Skilts 🕶 | Search by Ag                | gents                                         |                |
| My Agents             | 0.4                | Agent 2, Super, Admin                              | *       | Edit Skills                                  | Filter by 👻 | Skilts - | Search by Ag                | gents<br>Super, Admin                         | â              |
| My Agents             | ⊙ ¢                | Agent 2, Super, Admin<br>Administrator, Supervisor | ٥       | Edit Skills                                  | Filter by 👻 | Skilts • | Agent 4, 5                  | gents<br>Super, Admin<br>r, Supervisor        | ٥              |
| My Agents             | © ✿<br>+           | Agent 2, Super, Admin<br>Administrator, Supervisor | \$<br>+ | Edit Skills Agent 3, Admin Administrator NIA | Filter by 👻 | Skills • | Agent 4, 5<br>Administrator | gents<br>Super, Admin<br>r. Supervisor<br>Out | <b>\$</b><br>+ |
| My Agents             | ⊙ ‡<br>+           | Agent 2, Super, Admin<br>Administrator, Supervisor | ¢<br>+  | Edit Skills                                  | Filter by 👻 | Skilts - | Agent 4, 5<br>Administrator | gents<br>Super, Admin<br>r. Supervisor<br>Out | <b>\$</b><br>+ |
| My Agents             | © ‡<br>+           | Agent 2, Super, Admin<br>Administrator, Supervisor | \$<br>+ | Edit Skills                                  | Filter by 👻 | Skills - | Agent 4, 5<br>Administrator | gents<br>Super, Admin<br>r, Supervisor<br>Out | <b>\$</b><br>+ |
| My Agents             | <b>⊘ ⊅</b><br>+    | Agent 2, Super, Admin<br>Administrator, Supervisor | \$<br>+ | Edit Skills Agent 3, Admin Administrator NIA | Filter by 👻 | Skilts • | Agent 4, 5<br>Administrator | gents<br>Super, Admin<br>r, Supervisor<br>Out | <b>\$</b><br>+ |
| My Agents             | ⊙ \$<br>+          | Agent 2, Super, Admin<br>Administrator, Supervisor | \$<br>+ | Edit Skills                                  | Filter by 👻 | Skills • | Agent 4, 5<br>Administrator | gents<br>Super, Admin<br>r. Supervisor<br>Out | \$<br>+        |
| My Agents             | © \$<br>+          | Agent 2, Super, Admin<br>Administrator, Supervisor | \$<br>+ | Edit Skills                                  | Filter by 🔸 | Skilts - | Agent 4, S<br>Administrator | gents<br>Super, Admin<br>r, Supervisor<br>Out | <b>\$</b><br>+ |
| My Agents             | <ul><li></li></ul> | Agent 2, Super, Admin<br>Administrator, Supervisor | \$<br>+ | Edit Skills                                  | Filter by 👻 | Skills - | Agent 4, S<br>Administrator | gents<br>Super, Admin<br>r, Supervisor<br>Out | <b>\$</b><br>+ |

#### **Call Notes Feature**

| 2 | ▼ Alan Phillips                                                                                                    |                                                                                                    |                                                                                                    |
|---|----------------------------------------------------------------------------------------------------|----------------------------------------------------------------------------------------------------|----------------------------------------------------------------------------------------------------|
| 2 | 😲 7036731668 🥳                                                                                                    | © °⇒• <u>¥</u> •                                                                                                    |                                                                                                    |
|   | Case Information                                                                                                    |                                                                                                    |                                                                                                    |
|   | Origin:   ACDcallGUID:   CustomerSegment:   First Name:   Last Name:   Menu Option:   voicesite: <ul> <li>7036731668</li> <li>Dispositions</li> <li>National Statements</li> </ul> | Inbound call to 7100000090<br>990275837872<br>none.0a3f147f-04-1440c90ccbe-ebbefde8<br>Joe<br>Smith<br>sales<br>990000135309<br>Connected | A <b>Note</b> text box is available<br>for agents to type in notes<br>that can be reported in CX<br>Analytics. |
|   |                                                                                                    |                                                                                                    |                                                                                                    |

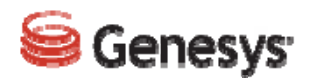

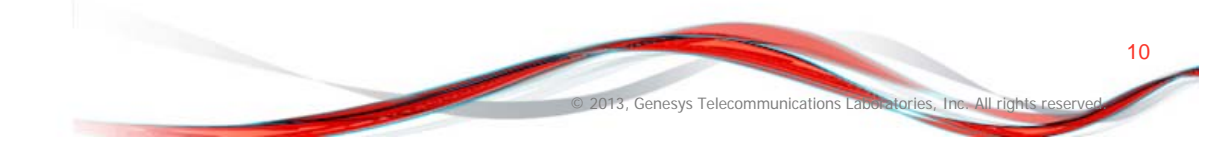

#### **Nested Disposition Codes**

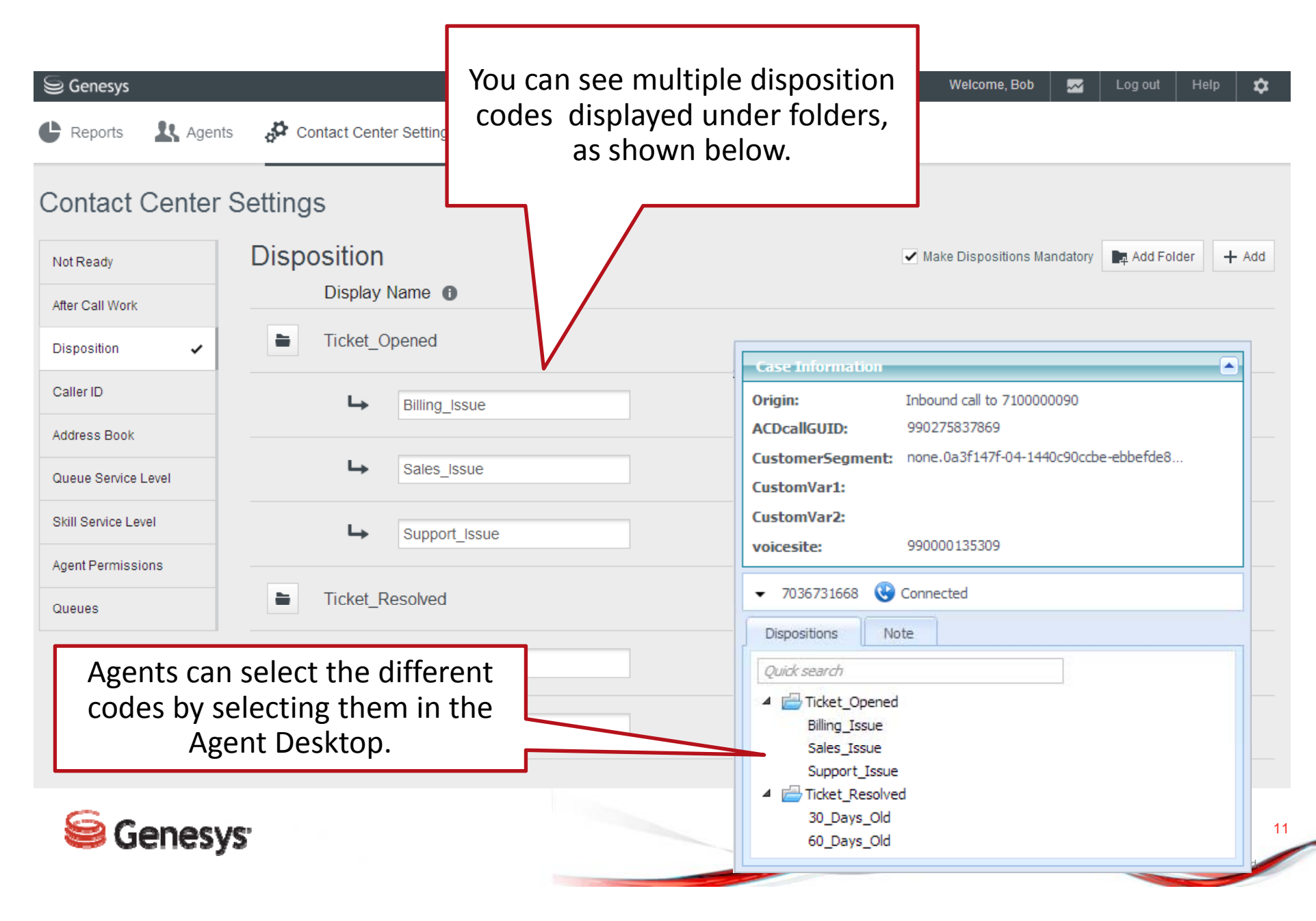

#### **Customize Service Level Short Call Time Period**

| Name       Percentage       Period       Walt Time         Generation       Support VCC       Generation       Value Time         Generation       Support VCC       Generation       Generation         Generation       Support VCC       Generation       Generation         Generation       Generation       Generation       Generation         Generation       Generation       Generation       Generation       Generation         Generation       Generation       Generation       Generation       Generation       Generation         Generation       Generation | Genesys                      | nts de Contact Center Setting             | s                            |                            | Welcome, Bob 🌄 Log ou  | it Help 🌣           | You can now customize<br>the short call time | ]  |
|----------------------------------------------------------------------------------------------------|------------------------------|-------------------------------------------|------------------------------|----------------------------|------------------------|---------------------|----------------------------------------------|----|
| December 10   Caller ID Name Percentage (%) Wait Time (seconds)   Address Book Support VCC Genesys Veloce (seconds)   Billing VCC Reports Agents Contact Center Settings   Billing VCC Octated Center Settings   Oucces Name Percentage (%) Period (seconds)   0 0   0 0   0 120                                                                                                    | Not Ready<br>After Call Work | Queue Service L<br>Short Call Time Perior | evel<br>d (seconds)          | 90 10                      |                        |                     | and the Skill Service<br>Level.              |    |
| Address Book Support VCC Ceneasys Contact Center Settings   Sail Service Level Billing VCC   Agent Permissions TrainingQueue   Not Ready Agent Center Settings   Queues Not Ready   After Call Work Disposition   Caller ID Address Book   Address Book Disposition   Queue Service Level Still Service Level   Still Service Level Still Service Level   Still Service Level Still Service Level   Still Service Level Still Service Level   Still Service Level Still Service Level   Still Service Level Still Service Level   Still Service Level Still Service Level   Still Service Level Still Service Level   Still Service Level Still Service Level   Still Service Level Still Service Level   Still Service Level Still Service Level   Still Service Level Still Service Level                                                                                                    | Caller ID                    | Name                                      | Percentage<br>(%)            | Period<br>(minutes)        | Wait Time<br>(seconds) |                     |                                              |    |
| Queue Service Level   Billing VCC   Billing VCC   Agent Permissions   TrainingQueue   Contact Center Settings     Auere Settings     Skill Service Level   After Call Work   Disposition   Caller ID   Address Book   Queue Service Level   Skill Service Level   Skill Service Level   Skill Service Level   Skill Service Level   Skill Service Level                                                                                                    | Address Book                 | Support VCC                               | S Genesys                    |                            |                        |                     | Welcome, Bob 🗾 Log out Help                  | \$ |
| Skill Service Level     Skill Service Level       Agent Permissions     TrainingQueue     Contact Center Settings       Queues     Not Ready     Skill Service Level       Mare Call Work     Short Call Time Period (seconds)       Disposition     Name     Percentage     Period     Wait Time (seconds)       Address Book     billing     80     60     120       Buill Service Level     Skill Service Level     Sales     80     60     60                                                                                                    | Queue Service Level 🗸        |                                           | C Reports & Agen             | ts 🔅 Contact Center Settin | qs                     |                     |                                              |    |
| Agent Permissions       TrainingQueue       Contact Center Settings         Queues       Not Ready       After Call Work       Short Call Time Period (seconds)         Disposition       Calter ID       Name       Percentage       Period       Wait Time (seconds)         Address Book       Disposition       Name       Percentage       Period       Wait Time (seconds)         Disposition       Calter ID       Name       Percentage       Period       Wait Time (seconds)         Disposition       Explicit Service Level       Shill Service Level       Solo       60       120         Skill Service Level       Skill Service Level       Solo       80       60       60       60                                                                                                    | Skill Service Level          | Billing VCC                               |                              | H                          |                        |                     |                                              |    |
| Not Ready       Not Ready       After Call Work       Skill Service Level         After Call Work       Disposition       0       15         Caller ID       Name       Percentage<br>(%)       Period (minutes)       Wait Time (seconds)         Address Book       billing       80       60       120         Skill Service Level       sales       80       60       60                                                                                                    | Agent Permissions            | TrainingQueue                             | Contact Center               | Settings                   |                        |                     |                                              |    |
| Disposition   Caller ID   Address Book   Address Book   Queue Service Level   Skill Service Level     Skill Service Level     0     0     0     0     0     0     0     0     0     0     0     0     0     0     0     0     0     0     0     0     0     0     0     0     0     0     0     0     0     0     0     0     0     0     0     0     0     0     0     0     0     0     0     0     0     0     0     0     0     0     0     0     0     0 <td>Queues</td> <td></td> <td>Not Ready<br/>After Call Work</td> <td></td> <td>/el</td> <td></td> <td></td> <td></td>                                                                                                    | Queues                       |                                           | Not Ready<br>After Call Work |                            | /el                    |                     |                                              |    |
| Caller IDNamePercentage<br>(%)Period<br>(minutes)Wait Time<br>(seconds)Address Bookbilling8060120Queue Service Levelsales806060                                                                                                    |                              |                                           | Disposition                  | 0                          |                        | 90                  |                                              |    |
| Address Bookbilling8060120Queue Service Levelsales806060                                                                                                    |                              |                                           | Caller ID                    | Name                       | Percentage<br>(%)      | Period<br>(minutes) | Wait Time<br>(seconds)                       |    |
| Queue Service Level     sales     80     60     60                                                                                                    |                              |                                           | Address Book                 | billing                    | 80                     | 60                  | 120                                          |    |
|                                                                                                    |                              |                                           | Queue Service Level          | sales                      | 80                     | 60                  | 60                                           |    |
| Agent Permissions support 80 00 120                                                                                                    |                              |                                           | Agent Permissions            | support                    | 80                     | 60                  | 120                                          |    |
| Queues                                                                                                    |                              |                                           | Queues                       |                            |                        |                     |                                              |    |

12

atories. Inc. All rights

013, Genesys Telecommunications La

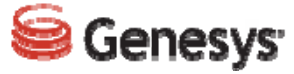

#### **Enable or Disable Call Monitor Indication**

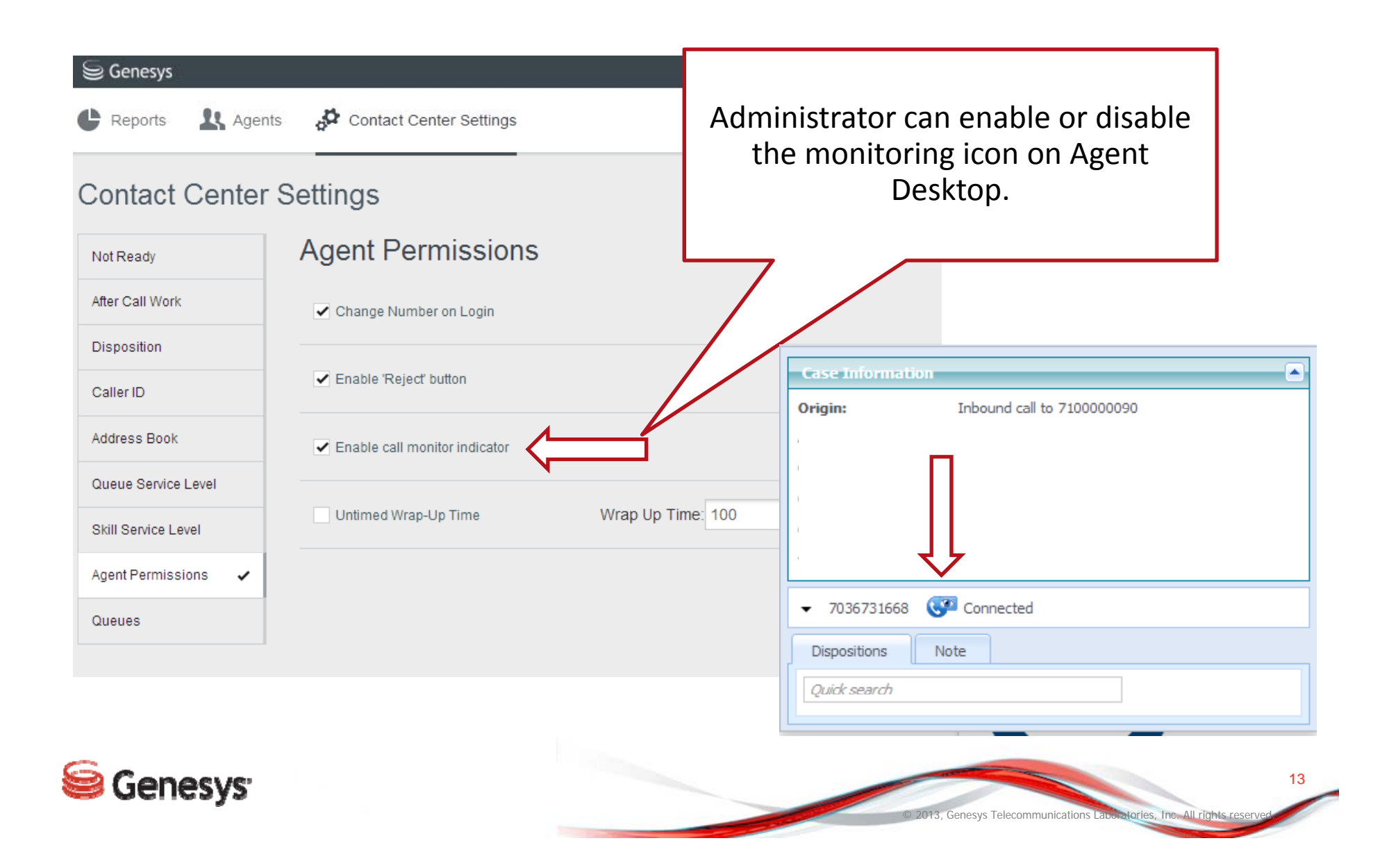

#### **Enable or Disable Reject Button on Toast Data Window**

| Senesys                  |                                        |                                                                                                    |
|--------------------------|----------------------------------------|----------------------------------------------------------------------------------------------------|
| C Reports & Agent        | s Contact Center Settings              | © 7036731668 Case Information                                                                                                    |
| Contact Center           | Settings                               | Origin:       Inbound call to 7100000090         First Name:       Joe         Last Name:       Smith         Menu Option:       sales |
| After Call Work          | Change Number on Login                 | Reject                                                                                                    |
| Disposition<br>Caller ID | Enable 'Reject' button                 | Ţ                                                                                                    |
| Address Book             | Enable call monitor indicator          |                                                                                                    |
| Queue Service Level      | Untimed Wrap-Up Time Wrap Up Time: 100 | seconds Origin: Inbound call to 7100000090 First Name: Joe                                                                             |
| Agent Permissions 🗸      |                                        | Menu Option: sales                                                                                                    |
|                          |                                        |                                                                                                    |

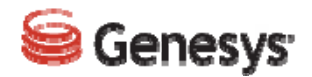

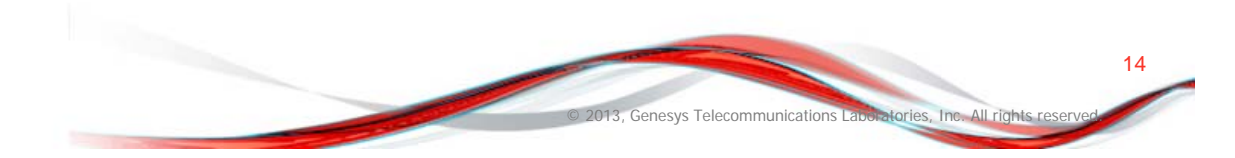

## VCC CX Analytic Updates

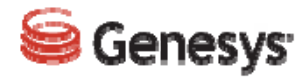

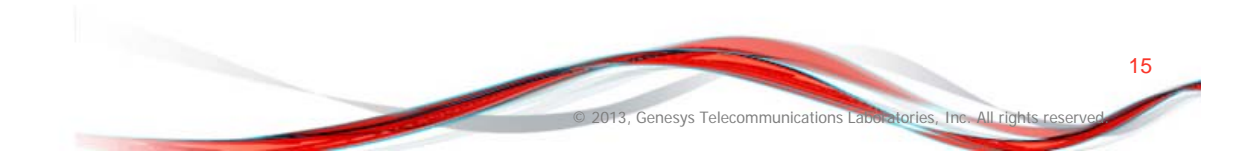

### **Call Note Available in Queue Activity Report**

| Dialed Number | VCC Call Start Time  | Hour | Agent         | Disposition Code | )            | Call Note        | Wait Time              | Talk Time           | Hold Time     | Wrap-up Tii | ne Consult Tim | 1e |
|---------------|----------------------|------|---------------|------------------|--------------|------------------|------------------------|---------------------|---------------|-------------|----------------|----|
|               | 6/16/2014 4:33:22 PM | 16   |               | None             |              |                  | 5                      | 0                   | 0             | 0           | 0              |    |
|               | 6/16/2014 5:06:23 PM | 17   | Alan Phillips | Billing_Issue    |              | A                | 0                      | 611                 | 0             | 6           | 0              |    |
| 5717306106    | 6/16/2014 5:21:22 PM | 17   | Alan Phillips | None             |              |                  | 2                      | 0                   | 0             | 0           | 0              |    |
|               | 6/16/2014 5:23:23 PM | 17   | Alan Phillips | Sales_Issue      |              |                  | 2                      | 270                 | 0             | 1,267       | 0              |    |
|               | 6/16/2014 5:49:29 PM | 17   | Alan Phillips | 30_Days_Old      |              |                  | 1                      | 67                  | 0             | 193         | 0              |    |
| Total         |                      |      |               |                  |              |                  |                        | 10                  | 948           | 0 1         | 466            | 0  |
|               |                      |      |               |                  | The <b>C</b> | Call No<br>Queue | te field i<br>Activity | is displa<br>report | iyed in<br>s. |             |                |    |

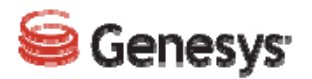

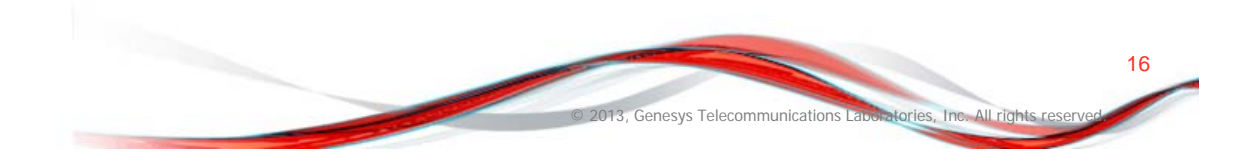

## **Additional CX Analytics Enhancements**

- The option to search by Caller ID is now available in the Queue Activity report.
- The After Call Work agent status is now available in the Agent Activity report.
- The Average Speed of Answer (ASA) metric is now available in all reports. The ASA metric is the time (usually measured in seconds) that it takes for a call to be answered by an agent.
- The Agent Phone Number field is now available in the Enhanced Queue Activity report.
- All drill-down Call reports under IVR and the drill-down Statistics reports under VCC now include a link to Call Recording.
- The nested disposition codes are displayed

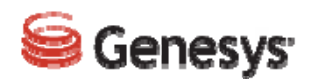

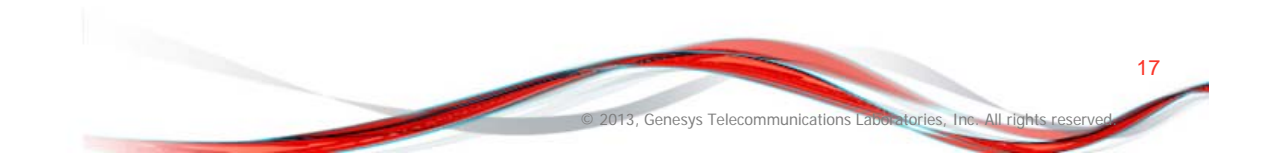

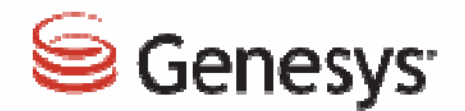

# thank you